## ACESSE O DOCUMENTO NO ADOBE ACROBAT E SELECIONE A OPÇÃO "DIGITAR TEXTO"

| ⊟ Mer                                                                                                    | <sup>າມ</sup> 🏠                                                                                                    | Novo documei                                                                                                    | nto                   |        | 🔂 rela     | atorio-mensal                                                                          | -2025 × | < + Criar                                                                                                    |
|----------------------------------------------------------------------------------------------------|----------------------------------------------------------------------------------------------------|----------------------------------------------------------------------------------------------------|-----------------------|--------|------------|----------------------------------------------------------------------------------------|---------|----------------------------------------------------------------------------------------------------|
| Todas a                                                                                                    | as ferrament                                                                                                    | as Editar                                                                                                    | Converte              | r Assi | nar eletro | nicamente                                                                              |         | Localizar texto ou ferra                                                                                                    |
| Todas a<br>Toda<br>Toda<br>Toda<br>Toda<br>Toda<br>Todas<br>Todas<br>Todas<br>Todas<br>Todas<br>Todas<br>Todas<br>Todas<br>Todas<br>Todas<br>Todas<br>Todas<br>Todas<br>Todas<br>Todas<br>Todas<br>Todas<br>Todas<br>Todas<br>Toda<br>Toda<br>Toda<br>Toda<br>Toda<br>Toda<br>Toda<br>Toda | as ferrament<br>as as ferr<br>Exportar un<br>Editar um f<br>Criar um F<br>Combinar<br>Organizar<br>Assistente<br>Resumo ge<br>Solicitar as<br>Dig. e com<br>Proteger u<br>Ocultar infe<br>Compactar<br>Preparar fe | eas Editar<br>amentas<br>m PDF<br>PDF<br>arquivos<br>páginas<br>de IA<br>enerativo<br>ssinatura eletrô<br>v. em texto<br>m PDF<br>ormação em ur<br>r um PDF | Converte<br>×<br>nica | r Assi | nar eletro | nicamente<br>Digitar texto<br>Crossmark<br>Marca de s<br>Ponto<br>Círculo ao<br>Riscar | o <     | Declaro que me dediquei à assessoria das atividades ao Desporto na modalidade   Declaro que me dediquei à assessoria das atividades ao Desporto na modalidade |
| Conv                                                                                                    | verta, edite e a<br>c                                                                                                    | assine formulário<br>ontratos                                                                                                    | s PDF e               |        |            |                                                                                        |         |                                                                                                    |
|                                                                                                    | Tes                                                                                                    | ste grátis                                                                                                    |                       |        |            |                                                                                        |         | Local habitual das atividades:                                                                                                    |
|                                                                                                    |                                                                                                    |                                                                                                    |                       |        |            |                                                                                        |         | Endereço:                                                                                                    |

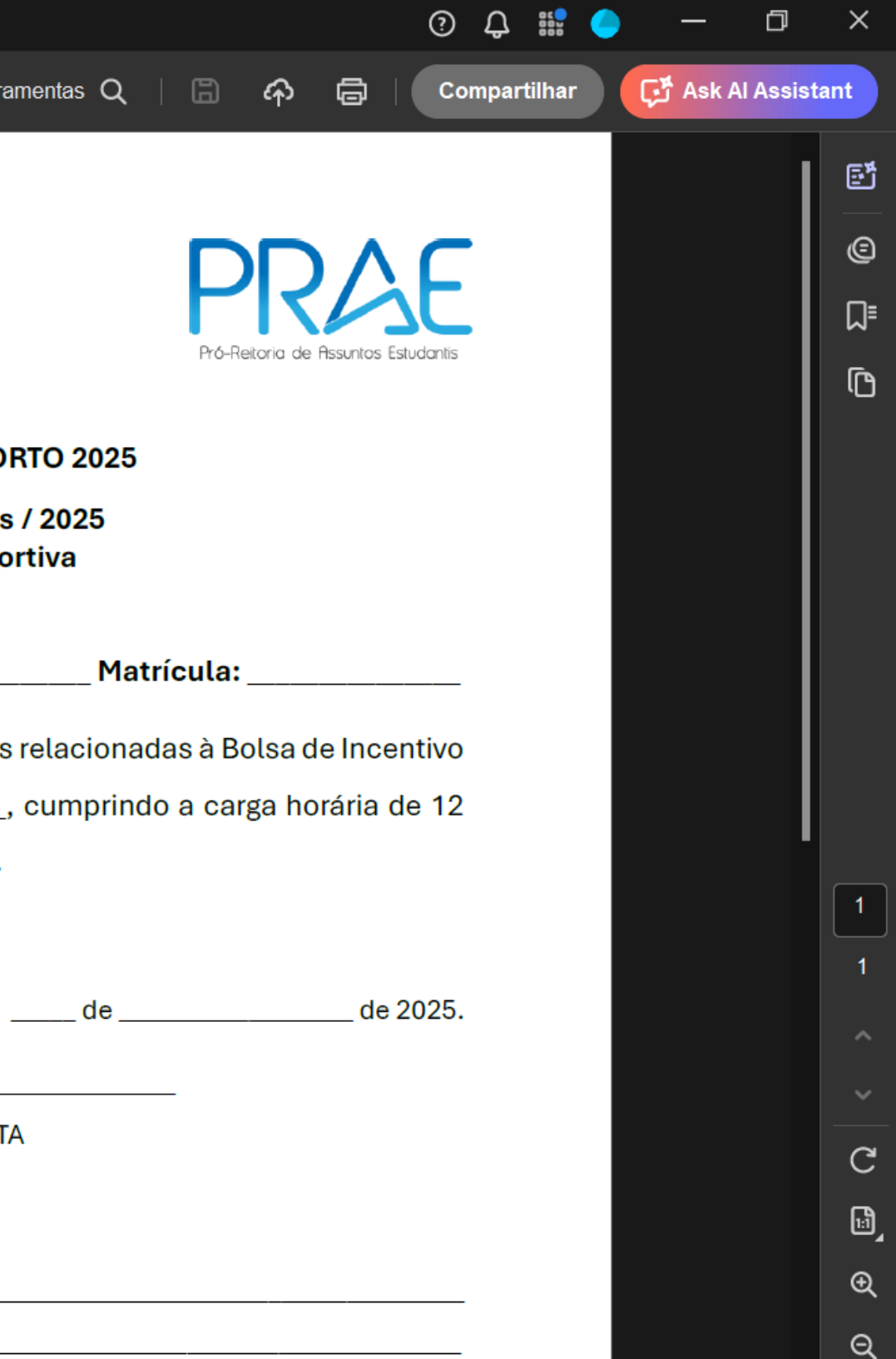

## PREENCHA TODAS AS INFORMAÇÕES MENOS AS ASSINATURAS

| ۲.<br>م | UNIVERSIDADE<br>FEDERAL DO CEARÁ<br>SECRETARIA DE ESPORTES                                                 | PR<br>Pró-Reitoria de |
|---------|----------------------------------------------------------------------------------------------------|-----------------------|
| 2       |                                                                                                    |                       |
| >       | BOLSA DE INCENTIVO AO DESPORTO 2025                                                                        |                       |
|         | Bolsistas de Assessoria Esportiva                                                                          |                       |
|         |                                                                                                    |                       |
|         | Bolsista: XXXXXXXXXX Matrice                                                                               | ıla: <u>XXXX</u>      |
|         | Declaro que me dediquei à assessoria das atividades relacionadas                                           | à Bolsa c             |
|         | ao Desporto na modalidade <u>xxxxxxxxxxx</u> , cumprindo a                                                 | carga ho              |
|         | horas semanais no mês de <u>XXXXXXX</u> de 2025.                                                           |                       |
|         |                                                                                                    |                       |
|         | _xxde_xxxxx                                                                                                | (                     |
|         |                                                                                                    |                       |
|         | ASSINATURA DO(A) BOLSISTA                                                                                  |                       |
|         |                                                                                                    |                       |
|         |                                                                                                    |                       |
|         | Local habitual das atividades:                                                                             |                       |
|         | Horário habitual das atividades <u>XX</u> : <u>XX</u> () seg <b>X</b> ter () qua <b>X</b> qui ()sex () sáb |                       |
|         |                                                                                                    |                       |
|         | Nome completo do responsável: XXXXXXXXXX                                                                   |                       |
|         | CREF / CREFITO/ SIAPE: XXXXXX                                                                              |                       |
|         | Assinatura do responsável:                                                                                 |                       |

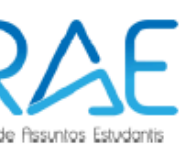

XXX

de Incentivo orária de 12

\_\_\_\_ de 2025.

\_\_\_\_\_

## AGORA VOCÊ TEM DOIS CAMINHOS

Imprimir

Assinar manualmente

> Digitalizar e enviar

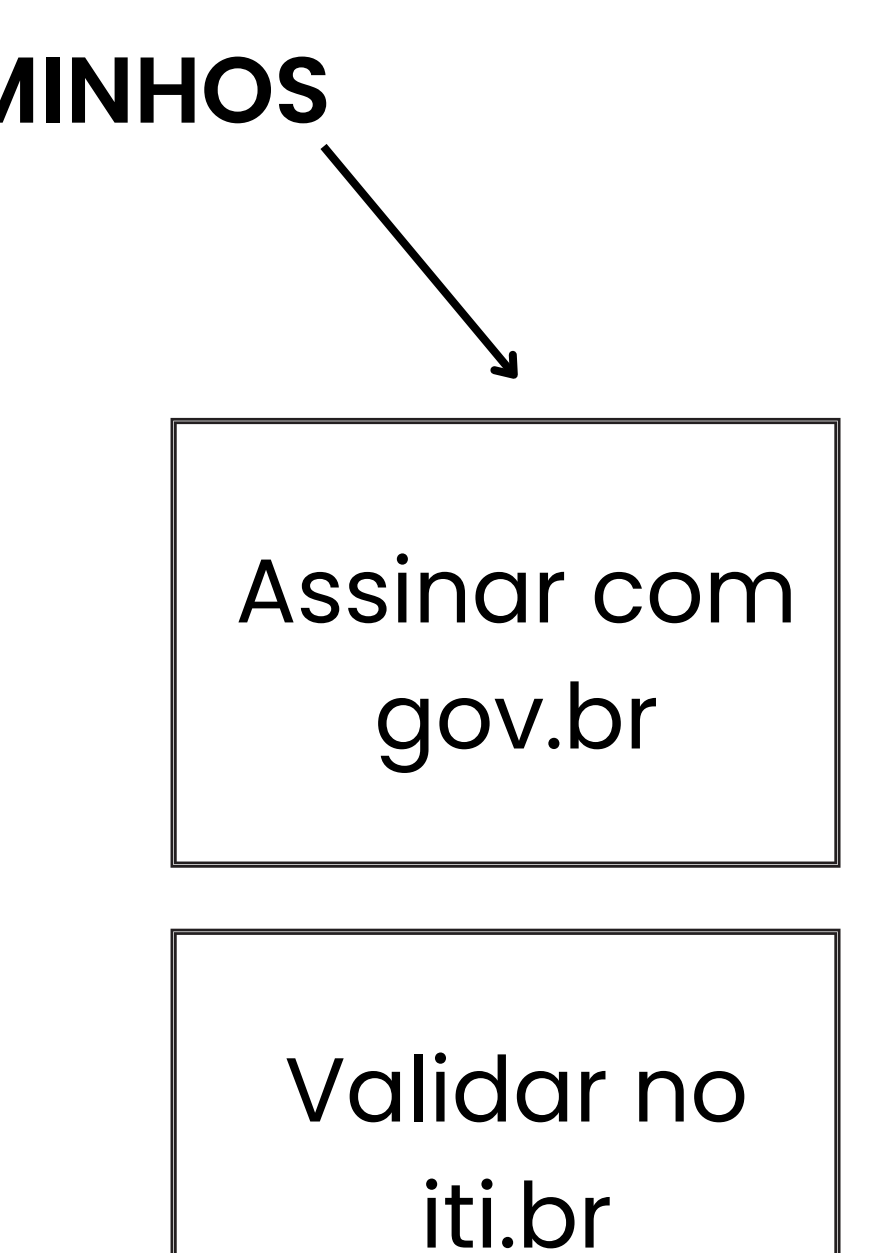

#### Enviar

# **OBSERVAÇÃO CAMINHO 1**

# Caso você assine manualmente e seu supervisor digitalmente, você deve assinar primeiro.

Assine e digitalize

Solicite assinatura do responsável

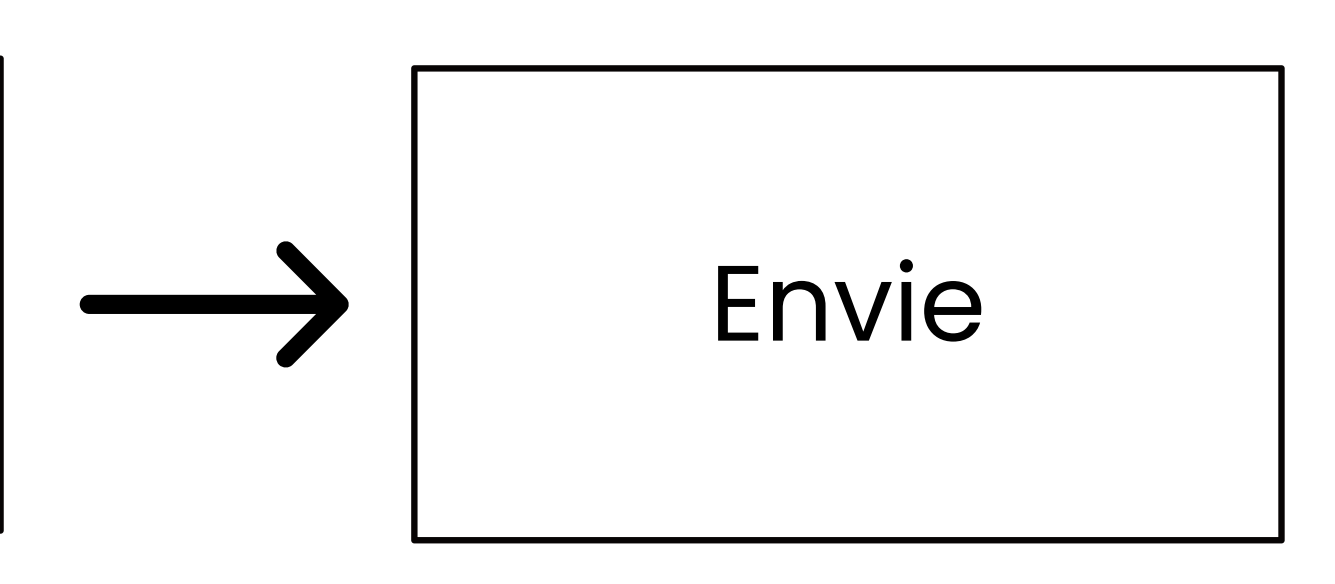

#### **OBSERVAÇÃO CAMINHO 2**

# Primeiro você solicita a assinatura do supervisor, depois você assina, valida e envia.

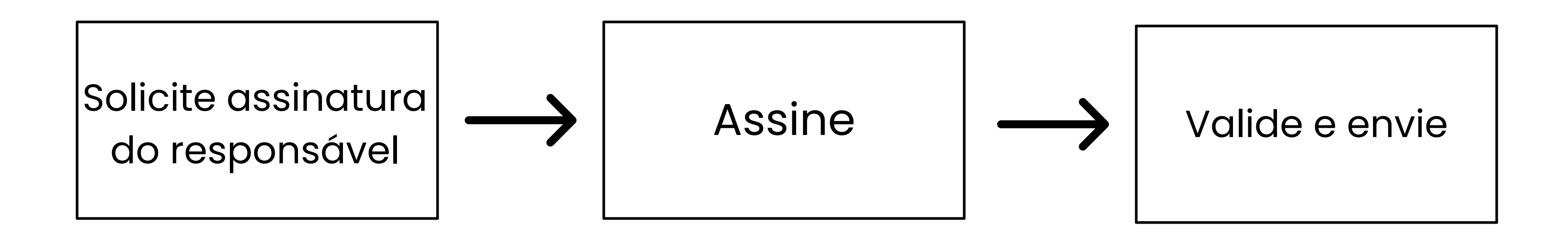

#### **COMO ASSINAR DIGITALMENTE?**

https://www.gov.br/governodigital/pt-br/identidade/assinatura-eletronica

#### Acesse o Portal de Assinatura Eletrônica utilizando a sua conta gov.br ou baixe o aplicativo gov.br em Android e iOS

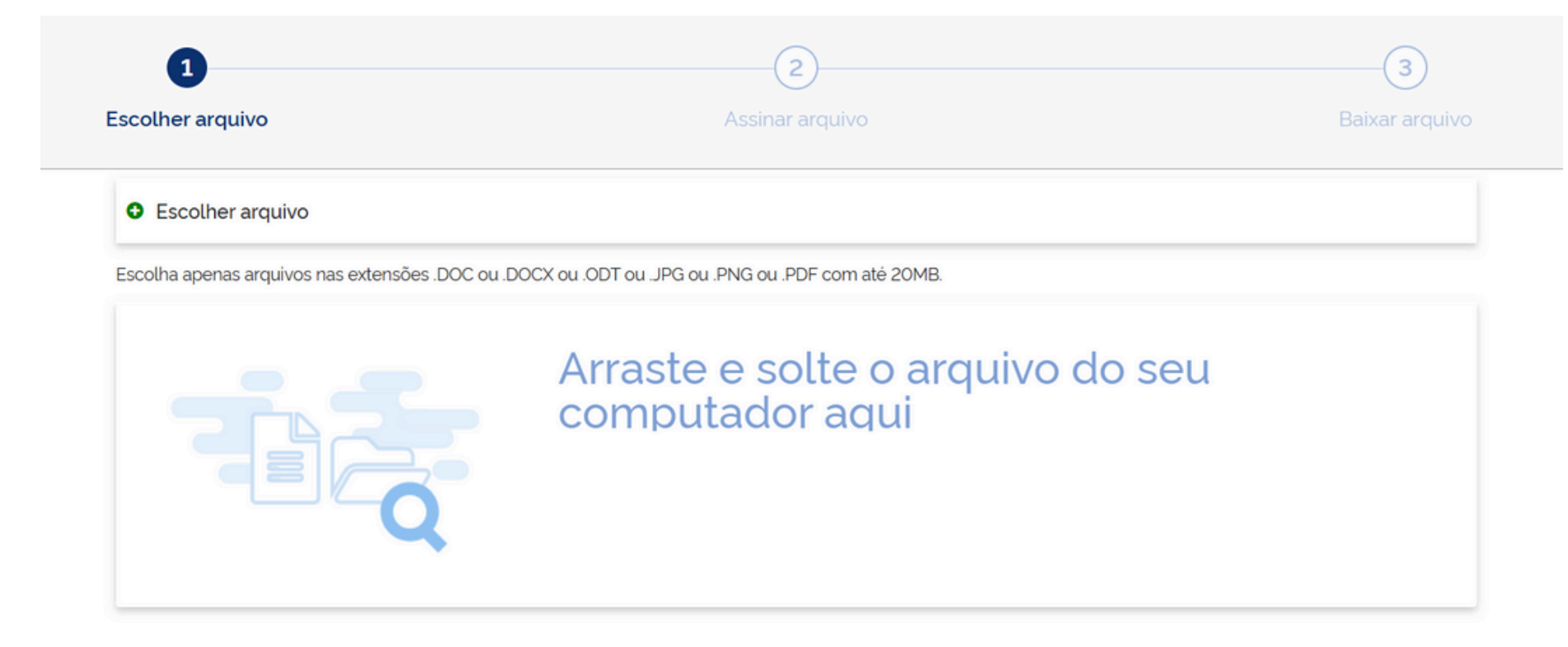

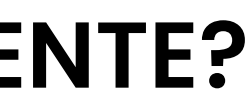

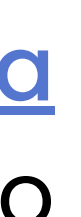

#### Sua conta deve ser Prata ou Ouro

#### **COMO ASSINAR DIGITALMENTE?**

https://www.gov.br/governodigital/pt-br/identidade/assinatura-eletronica

#### Faça o preenchimento da assinatura e salve o arquivo

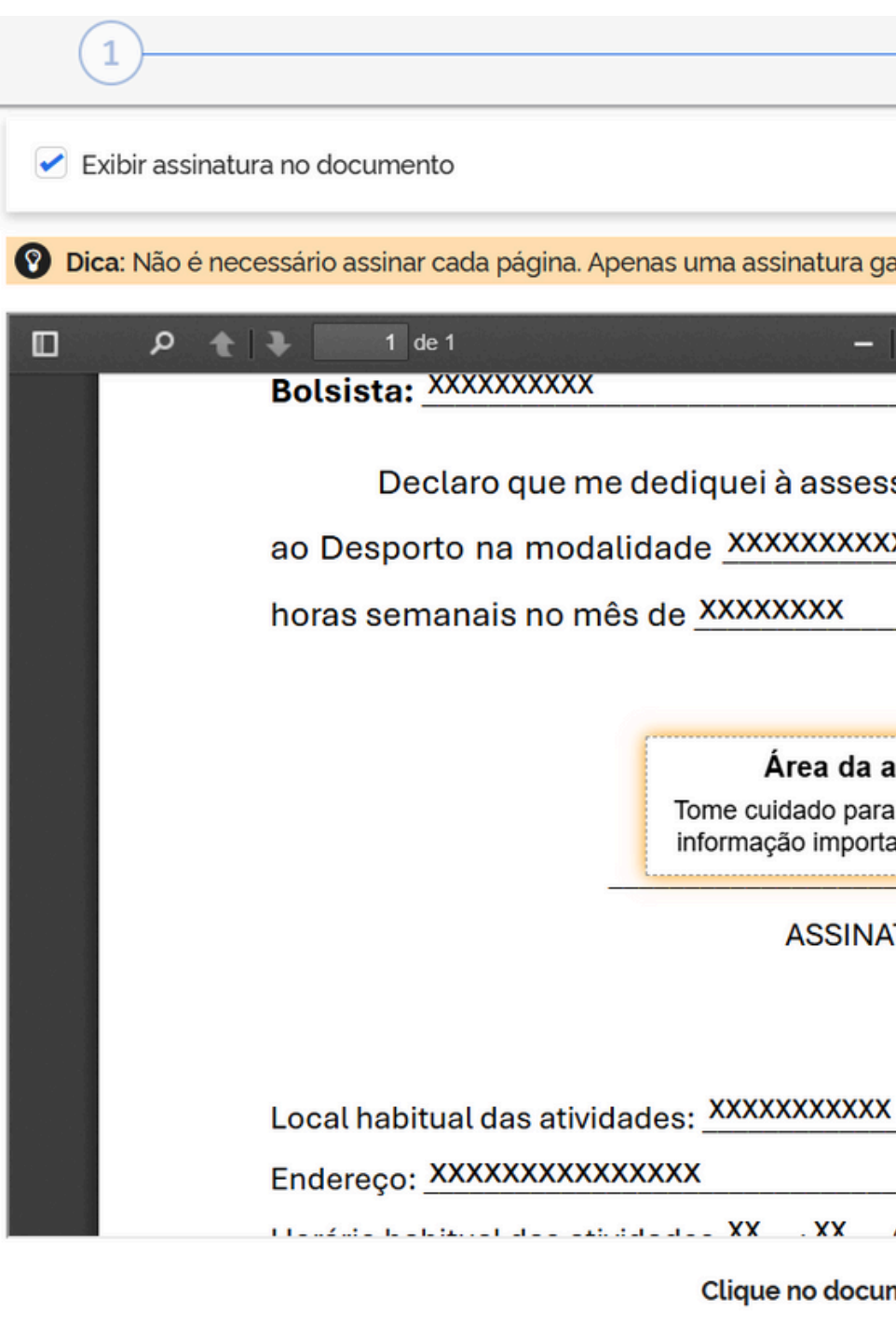

| 2                                                                     | 3        |
|-----------------------------------------------------------------------|----------|
|                                                                       | 0        |
| arante a integridade de todo o documento.                             |          |
| + Zoom automático +                                                   | 53       |
| Matrícula: XXXXXXX                                                    | <b>^</b> |
| ssoria das atividades relacionadas à Bolsa de Incentivo               |          |
| xxx, cumprindo a carga horária de 12                                  |          |
| de 2025.                                                              |          |
| assinatura <u>XX</u> de <u>XXXXXX</u> de 2025.<br>tante do documento. |          |
| ATURA DO(A) BOLSISTA                                                  |          |
|                                                                       | (a,b)    |
| x                                                                     |          |
|                                                                       |          |
| // <b>_ X //</b> // // //                                             | T        |

Clique no documento para reposicionar a assinatura

#### **COMO VALIDAR ASSINATURA?**

#### https://validar.iti.gov.br/

Acesse o site validar iti, caso tenha duas assinaturas virtuais, verifique se as duas foram lidas e validadas. Tudo estando conforme, basta enviar.

OBS: Caso o arquivo seja modificado após a assinatura, ele será invalidado Submeta agora mesmo seu documento ao serviço oficial de validação de assinaturas eletrônicas do governo e descubra online, e instantaneamente, o status de assinaturas eletrônicas ICP-Brasil, GOV.BR ou provenientes de acordos internacionais de reconhecimento mútuo para atender às suas necessidades de segurança e confiabilidade.

Você também pode baixar o aplicativo VALIDAR QR CODE, em Android ou iOS, para validar documentos e certificados de atributo acessíveis por QR Code. Tudo nos termos da Portaria ITI Nº 22 de 28 de setembro de 2023.

É importante ressaltar que nenhuma informação ou arquivo são armazenados nos ambientes operacionais do ITI. Os resultados da validação limitam-se exclusivamente a identificar o titular do certificado digital utilizado e confirmar se o documento assinado não sofreu nenhuma adulteração após a assinatura.

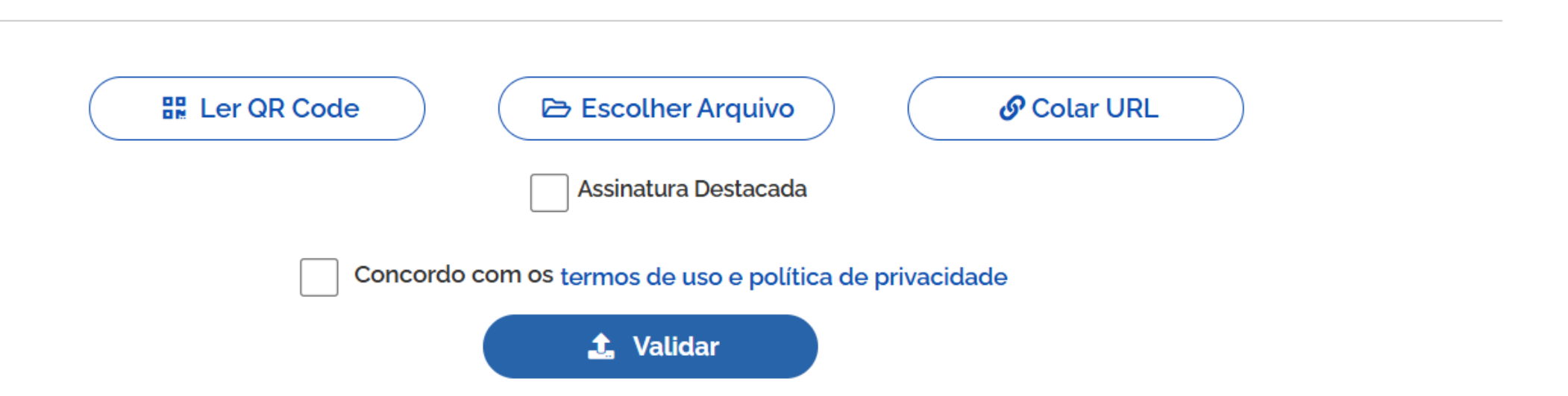